1. Go to <u>www.daikincity.com</u> and click on the sign in/sign up link at the top right portion of your screen.

📕 Documents Library 🛛 🕺 Sign in / Sign up 📃 Menu

2. From there, click on Create Account.

| DAIKIN           |           |             |
|------------------|-----------|-------------|
| Sign In          |           |             |
| Email            |           |             |
| Password         |           |             |
| Login            |           |             |
| Create Account   |           |             |
| Forgot Password? |           |             |
|                  | B2B Terms | <u>Help</u> |

- 3. Enter in the necessary information. Everything with an asterisk is required.
- 4. Be sure to agree to the terms and conditions and then click on register. Example below.

| DAIKIN                                                             |
|--------------------------------------------------------------------|
| Email*<br>jejofep649@neragez.com                                   |
| Password *                                                         |
| Verify Password *                                                  |
| First Name *<br>Jim                                                |
| Last Name*<br>Jones                                                |
| I have read and accept the B2B Terms of Use<br>and Privacy Policy. |
| Register                                                           |
| Back to login                                                      |

5. You will receive a confirmation screen and email – it will look like this.

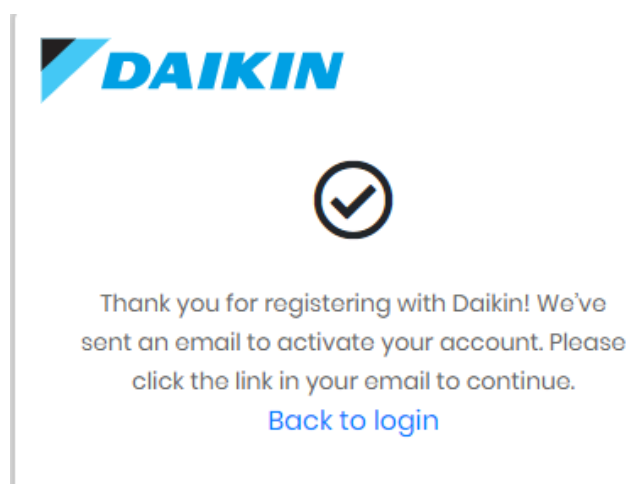

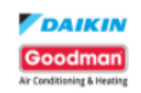

## Verify Your Account

Your account information

Account

jejofep649@neragez.com

Verify Link

https://daikincloud-production.us.auth0.com/u/email-verification? ticket=JgLDK3e87M958QNnH3Yija4dTeKolsXH#

VERIFY YOUR ACCOUNT

If you are having any issues with your account, please don't hesitate to contact us by replying to this mail.

- 6. Be sure to click the verify your account link. If you do not see the email, check your junk folder as it may sometimes be diverted there.
- 7. Once verified, you should see this screen.

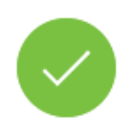

## **Email Verification**

Your email was verified. You can continue using the application.

- 8. From there, go back to <u>www.daikincity.com</u> and log in using your user name (email address) and password.
- 9. Once logged in, you should see this screen requesting more information.

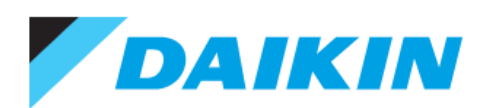

## Welcome Jim Jones

Thank you for signing up with Daikin.

Looks like this is your first time to using Daikin applications. We require additional information to complete your profile registration.

| Business Type *<br>Select BusinessType | ~ | Country*<br>Select Country ~ |
|----------------------------------------|---|------------------------------|
|                                        |   | Address Line 1 *             |
|                                        |   | Address Line 2               |
|                                        |   | City *                       |
|                                        |   | State *                      |
|                                        |   | Postal Code *                |
|                                        |   | Office Phone Number          |
|                                        |   | Mobile Number                |
|                                        |   | Web Address                  |
| Caract                                 |   |                              |
| Cancel                                 | J | Continue                     |

- 10. Fill in the necessary information. The fields that have a red asterisk are required.
- 11. You do not need an account # to register for an account. Please enter in your business name and the name of the distributor, manufacture rep or Goodman/Daikin distribution branch that your business works with for Daikin products. Example below.

| Business Type * Dealer/Contractor                              | Business Type:<br>Select Dealer/Contractor                                                                  |
|----------------------------------------------------------------|----------------------------------------------------------------------------------------------------|
| Do you have a Daikin Account ID? 🚯 🔿 Yes 💿 No                  | Your Business Name:<br>Enter <u>Dealer Name in</u> <u>full</u><br>Distributor/Manufacturer Rep/Branch Name: |
| Your Business Name *<br>My A/C Company, Inc.                   | Enter <u>Universal Supply</u> <u>Group, Inc.</u>                                                            |
| Distributor/Manufacturer Rep/Branch Name *<br>Test Distributor |                                                                                                    |

When you start typing your distributor/rep name, it should auto populate.

## For Goodman/Daikin Distribution branches, it will look similar to these examples. Branch names and #s will vary.

GDI – West Monroe Branch #342 GDI – W Sacramento Branch #740 GDI – W San Antonio Branch #370

12. Once all the information has been entered, please click continue. You should then see this popup.

| DAIKIN                                                                                |
|---------------------------------------------------------------------------------------|
| Thank you for additional information.                                                 |
| Please continue using Daikin applications.                                            |
| Your admin super user will grant additional access as your profile setup is complete. |
| You will be redirected to the application in few seconds                              |
| Continue                                                                              |

13. From here, you should be redirected and see another pop up. Click the check mark to continue. This will link your login info with all the tools/product info that you will have access to in Daikin City.

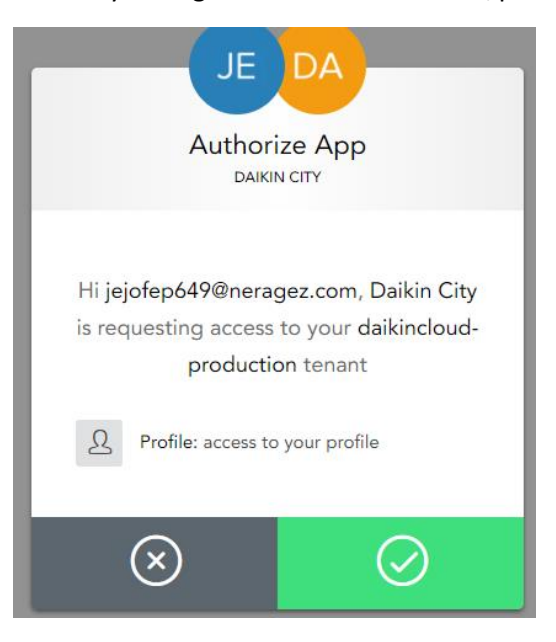

NOTE: This step will typically happen automatically so it may may not appear. So, you can disregard.

14. After this is complete, you will be redirected to the main landing page - www.daikincity.com

15. Click the sign in/sign up link at the top to log into Daikin City.

\*Please note that you will have limited access until your account is fully approved in Daikin City.\*

If you have any questions or encounter any errors, please reach out to:

sales.support@daikincomfort.com

or

daikincity@daikincomfort.com

and a member of our sales support team will assist you.